## Как узнать MAC-адрес сетевой платы в Windows Vista

Для определения МАС-адреса сетевой платы необходимо зайти в меню (нажать круглую кнопку, обычно находящуюся в левом нижнем углу экрана), выбрать пункт меню «Панель управления».

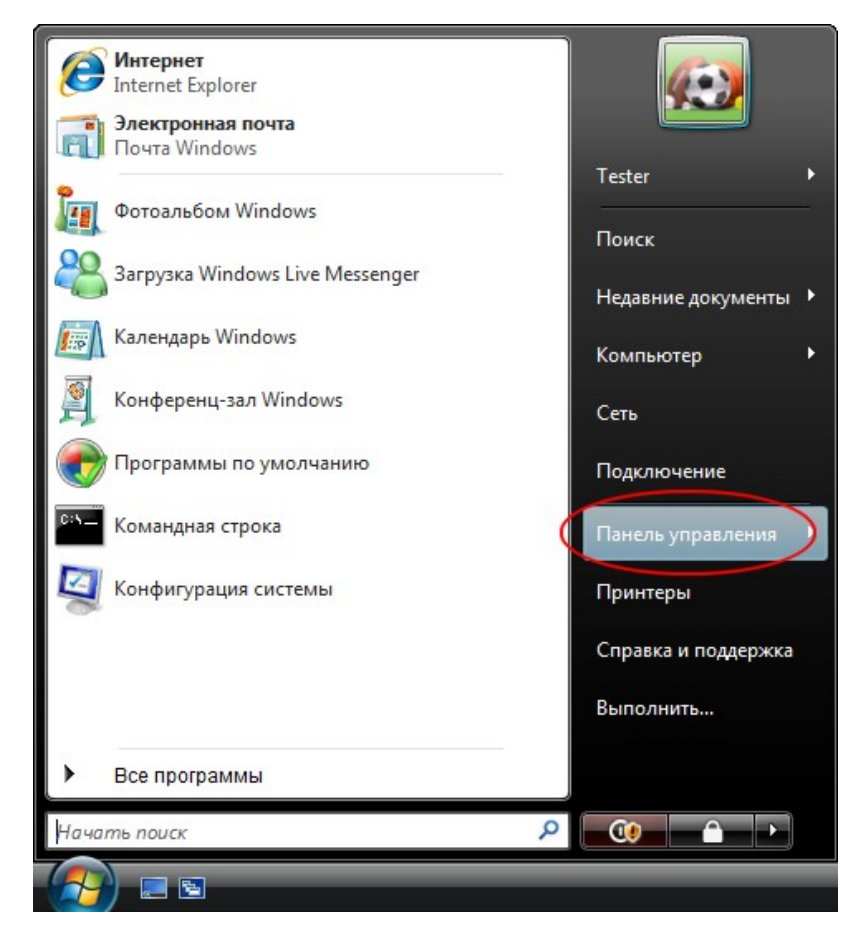

В «Панели управления» выбрать пункт меню «Центр управления сетями и общим доступом».

| ~~~~                                                        |                        |                     |                         |                        |                        |                       |                       |      |
|-------------------------------------------------------------|------------------------|---------------------|-------------------------|------------------------|------------------------|-----------------------|-----------------------|------|
| 🔾 🗸 🖉 🕨 Панель управля                                      | ения 🕨                 |                     |                         |                        | - ++ Nouc              | ĸ                     |                       | Q    |
|                                                             | Имя                    | Категория           |                         |                        |                        | 11/10/00              |                       | *    |
| анель управления -<br>домашняя страница<br>Классический вид |                        |                     | seg.                    |                        | Ĩ                      |                       |                       |      |
|                                                             | Диспетчер<br>устройств | Звук                | Игровые<br>устройства   | Клавиатура             | Мышь                   | Отчеты о<br>проблемах | Панель<br>задач       | - 19 |
|                                                             | D                      |                     |                         |                        |                        |                       |                       |      |
|                                                             | Параметры<br>индексиро | Персонал            | Принтеры                | Программы<br>и компоне | Программы<br>по умолча | Свойства<br>обозреват | Свойства<br>папки     |      |
|                                                             |                        | <b>S</b> il         | <b>Z</b> - <sup>2</sup> | Noh                    | 4                      |                       |                       |      |
|                                                             | Система                | Сканеры и<br>камеры | Соседние<br>пользоват   | Счетчики и средства п  | Телефон и<br>модем     | Управление<br>цветом  | Установка<br>оборудов | Ш    |
|                                                             | <b>S</b>               | •                   | 2                       |                        | <b>(</b>               | 5                     |                       |      |
|                                                             | учетные<br>записи по   | Центр<br>обеспечен  | Центр<br>обновлен       | Центр<br>синхрониз     | Центр<br>специальн.    | Центр<br>управлен     | Шрифты                |      |
|                                                             |                        | Языки               |                         |                        |                        |                       |                       |      |
| <u> </u>                                                    | электропи              | регионал            |                         |                        |                        |                       |                       | -    |

Если данный пункт отсутствует - необходимо выбрать пункт «Классический вид», находящийся слева окна.

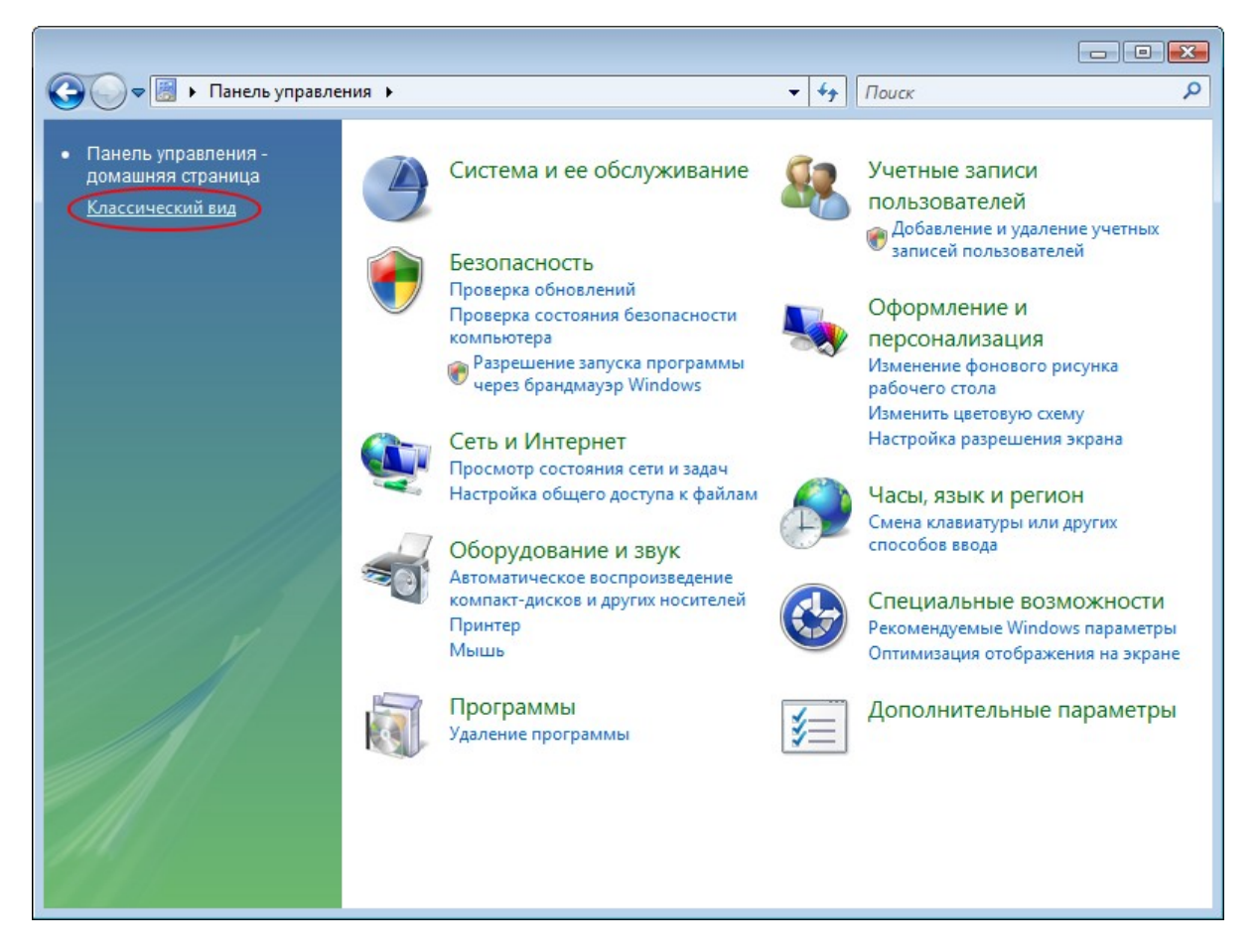

В «Центре управления сетями и общем доступом» выбрать пункт «Управление сетевыми подключениями».

|                                                  |                                            |                                                      |                       | x |
|--------------------------------------------------|--------------------------------------------|------------------------------------------------------|-----------------------|---|
| 🚱 🗢 👯 « Центр управления                         | я сетями и общим доступом                  | ◄ ५ Поиск                                            |                       | 9 |
| Задачи<br>Просмотр компьютеров и                 | Q Центр управления сетями и общим доступом |                                                      |                       |   |
| устройств                                        |                                            | Г                                                    | Тросмотр полной карты |   |
| Подключиться к сети<br>Установка подключения или | · -                                        | 💐                                                    | - 0                   |   |
| сети<br>Управление сетевыми<br>подключениями     | TESTER-PC<br>(этот компьютер)              | Сеть                                                 | Интернет              |   |
| Диагностика и                                    | 💐 Сеть (Частная сеть)                      |                                                      | Настройка             |   |
| восстановление                                   | Доступ                                     | Только локальная сеть                                |                       |   |
|                                                  | Подключение                                | Подключение по локальной сети                        | Просмотр<br>состояния | Ш |
|                                                  | Общий доступ и сетевое об                  | ларужение                                            |                       |   |
|                                                  | Сетевое обнаружение                        | Особые параметры                                     | $\odot$               |   |
|                                                  | Общий доступ к файлам                      | © выкл.                                              | $\bigcirc$            |   |
|                                                  | Общий доступ к общим<br>папкам             | • выкл.                                              | $\odot$               |   |
|                                                  | Использование общих<br>принтеров           | <ul> <li>выкл. (нет установленных принтер</li> </ul> | ов)                   |   |
| Брандмауэр Windows                               | Общий доступ с парольной<br>защитой        | © выкл.                                              | $\odot$               |   |
| Свойства обозревателя                            | Общий доступ к медиафайлам                 | © выкл.                                              | $\odot$               | - |

На «Подключение по локальной» сети нужно нажать правую кнопку мыши и выбрать пункт «Состояние».

| 00      | ⊽ 👰 «                                                 | Сетевые                                 | n 👻 🐓                                                       | Поиск       | X   |
|---------|-------------------------------------------------------|-----------------------------------------|-------------------------------------------------------------|-------------|-----|
| 🎍 Упор  | ядочить                                               | • ≣≣ B                                  | 8иды <del>▼</del> ≫                                         | _           | ?   |
| Имя     | Coct                                                  | ояние                                   | Имя устройства                                              | Подключение | >>  |
| ЛВС или | Satellite<br>Отключе<br>Минипор<br>высокос<br>Подключ | но<br>от WAN (I<br>коростно<br>нение по | РРТР)<br>ой Интернет (1) ———<br>локальной                   |             | - ^ |
| - Ale   | сети<br>Сеть                                          | 2                                       | Отключить                                                   |             |     |
|         |                                                       | -                                       | циагностика                                                 |             |     |
|         |                                                       | - с<br>у                                | астроика моста<br>Создать ярлык<br>/далить<br>Тереименовать |             |     |
|         |                                                       | C                                       | Свойства                                                    |             |     |

Если у вас нет подключения «Подключение по локальной сети» - необходимо доустановить драйвера на сетевую плату. Драйвер обычно поставляется на дискете или компакт-диске с самой сетевой платой, или на компакт-диске, идущем с материнской платой, если сетевая плата интегрирована в материнскую плату.

Нажать кнопку «Сведения».

| 🃮 Состояние - Подключение по | о локальной сети 🛛 🔀 |
|------------------------------|----------------------|
| Общие                        |                      |
|                              |                      |
| IPv4-полключение             | Покальное            |
| IPv6-полключение:            |                      |
|                              |                      |
| Вачарание носителя.          | 00.54.50             |
| длительность:                | 00:54:50             |
| Скорость:                    | 100.0 Мбит/с         |
| Сведения                     |                      |
| Активность                   |                      |
| Отправлено —                 | Принято              |
| Байт: 381 486                | 9 451 142            |
| 🗑 Свойства 🕅 Отключить       | диагностика          |
|                              | Закрыть              |

Найти пункт «Физический адрес», который и является МАС-адресом вашей сетевой платы.

| с | Сведения о сетевом подключении   |                                                        |  |  |  |
|---|----------------------------------|--------------------------------------------------------|--|--|--|
|   | Дополнительные сведения          | а о сети:                                              |  |  |  |
|   | Свойство                         | Значение                                               |  |  |  |
|   | DNS-суффикс этого по<br>Описание | sat.poltava.ua<br>AMD PCNET Family Ethemet Adapter (PC |  |  |  |
| < | Физический адрес                 | 08-00-27-3F-FE-83                                      |  |  |  |
|   | <b>DHCP</b> включен              | Да                                                     |  |  |  |
|   | IPv4: IP-адрес                   | 10.0.2.15                                              |  |  |  |
|   | IPv4: Маска подсети              | 255.255.255.0                                          |  |  |  |
|   | Аренда получена                  | 7 мая 2008 г. 16:12:48                                 |  |  |  |
|   | Аренда истекает                  | 9 мая 2008 г. 11:41:01                                 |  |  |  |
|   | IPv4: Основной шлюз              | 10.0.2.2                                               |  |  |  |
|   | IPv4: DHCP-сервер                | 10.0.2.2                                               |  |  |  |
|   | IPv4: DNS-сервер                 | 10.0.2.3                                               |  |  |  |
|   | IPv4: WINS-сервер                |                                                        |  |  |  |
|   | Служба NetBIOS через             | Да                                                     |  |  |  |
|   |                                  |                                                        |  |  |  |
|   |                                  |                                                        |  |  |  |
|   |                                  |                                                        |  |  |  |
|   | •                                | III •                                                  |  |  |  |
|   |                                  |                                                        |  |  |  |
|   |                                  | 2                                                      |  |  |  |
|   |                                  | Закрыть                                                |  |  |  |
|   |                                  |                                                        |  |  |  |